## COME METTERSI CCCAM E NEWCAMD 2.70.

NORMALMENTE NOI OFFRIAMO UN C ONLINE: ben montato: C: aaaa bbbb 12000 pepe.no-ip.info non {0: 0: 4}

I fatti che ci danno questa linea:

-ip IL SERVER (il server è dove abbiamo la CARTA DECO) CONTO O NO-IP

O DYDNS. (Pepe.no-ip.info)

- PORTO DI SERVER: 12000
- UTENTE: yyyy

- PASS: bbbb

Fallimento {0: 0: 4} non pensarci più, non c'è bisogno per questo deco

Controlliamo con un menu-ACCESSORI-RED / VIDEOCLUB e riusciamo ad ottenere questo SCREEN:

Abbiamo messo su RED / VIDEOCLUB e dare a OK,

SAPERE dovrebbe METTERE LA RETE DECO, è facile, ho messo qui così

Abbiamo completato il MANUALE

Diamo il DIRITTO MADNO cursore e ha emesso la seguente

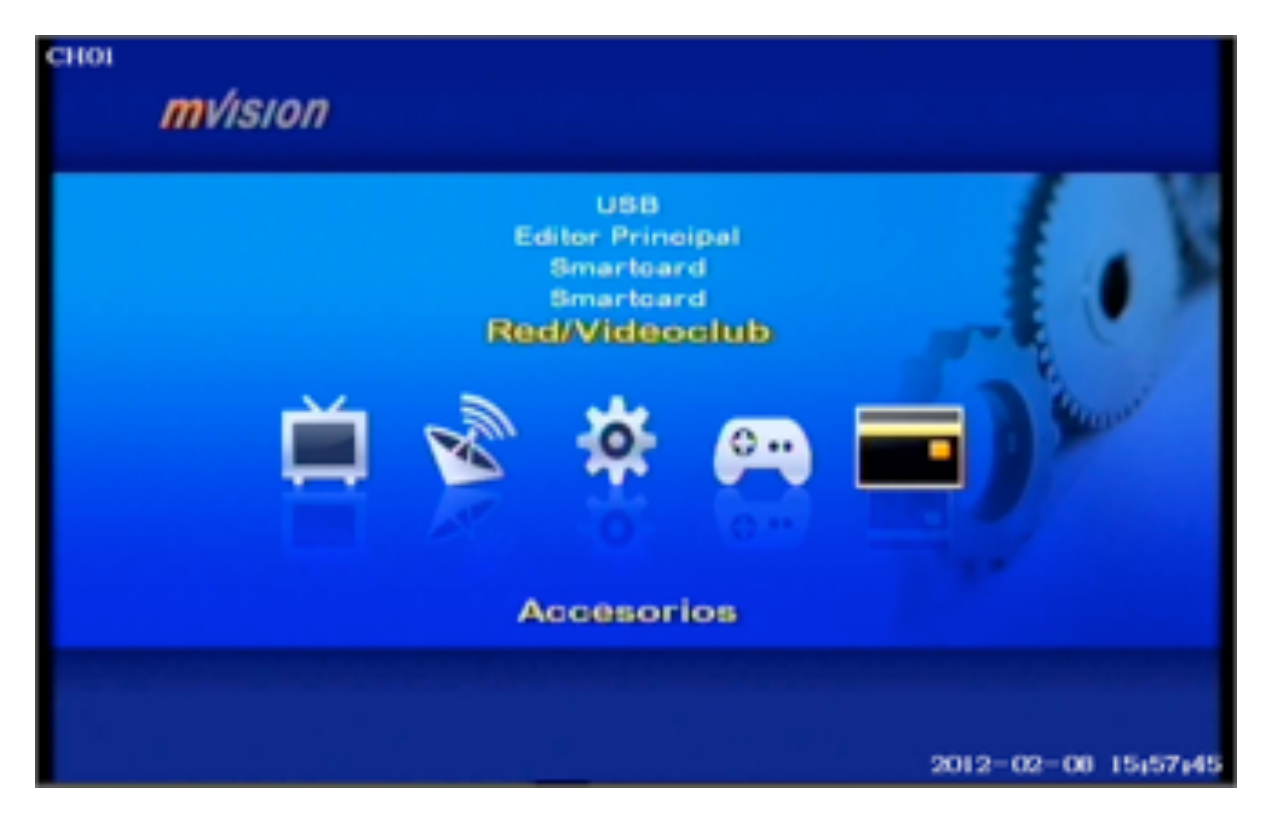

Abbiamo messo su RED / VIDEOCLUB e dare a OK, SAPERE dovrebbe METTERE LA RETE DECO, è facile, ho messo qui così Abbiamo completato il MANUALE

| СНОГ      |         |                     |
|-----------|---------|---------------------|
| Red       |         | mvision             |
| Tipo      | Apagado | 4                   |
|           |         |                     |
|           |         |                     |
|           |         |                     |
|           |         |                     |
|           |         |                     |
|           |         |                     |
|           |         |                     |
| DIT Salir |         |                     |
|           |         | 2012-02-08 16;28;57 |

DIAMO IL DIRITTO DI CONTROLLO cursore e ha emesso la seguente

| Red                   |                     | mvision   |
|-----------------------|---------------------|-----------|
| Tipo                  | Encendido           | <)÷       |
| Red                   | Config. IP          |           |
| Servidor              | Config. Do Servidor |           |
| Net SW Download       |                     |           |
| Home Stream Server    |                     |           |
| YouTube               |                     |           |
| HomePlus              |                     |           |
| Videoclub             |                     |           |
| Download Softkey      |                     |           |
| Download Channel Data |                     |           |
|                       |                     |           |
| DM Salir              |                     |           |
|                       |                     | 2012-02-0 |

Abbiamo messo RETE - IMPOSTAZIONI IP e dare a OK E LASCIARE SUCCESSIVO MENU:

| CHOI |                   |                |            |          |
|------|-------------------|----------------|------------|----------|
|      | Config. IP        |                | mvision    |          |
| _    | Gentles de la Bad | A deservatives | - 15       | _        |
|      | Config. de la Red | Automatico     |            |          |
|      |                   |                |            |          |
|      |                   |                |            |          |
|      |                   |                |            |          |
|      |                   |                |            |          |
|      |                   |                |            |          |
|      |                   |                |            |          |
|      |                   | Aplicar        |            |          |
|      |                   |                |            |          |
|      |                   |                |            |          |
|      |                   |                |            |          |
|      |                   |                |            |          |
|      | DIT Salir         |                |            |          |
|      |                   |                | 2012-02-08 | 16:32:38 |

Abbiamo messo in AUTOMATICO E DIAMO AD APPLICARE SOLITO CI PRENDIAMO DATI, Qualcosa come ci chiedono, diciamo sì

| сноі | Config. IP                                                                                         | m                                                 | vision           |
|------|----------------------------------------------------------------------------------------------------|---------------------------------------------------|------------------|
|      | Config. de la Red                                                                                  | Automático<br>1921-198 001 004<br>205 205 205 000 |                  |
|      | Peligro<br>Are you sure to change IP setting? System will<br>reboot after your confirm.<br>No Sime |                                                   | ox               |
|      |                                                                                                    |                                                   |                  |
|      | DI Salir                                                                                           | 201                                               | 2-02-08 16+36+29 |

CI PIACE PER ASSEGNARE IL DECO IP Config rete inizia CUI IL GIVE A RETE MANUALE e configurare GUSTO nustra

| CHOI |                   |                 |                 |          |
|------|-------------------|-----------------|-----------------|----------|
|      | Config. IP        |                 | <b>m</b> vision |          |
| -    | Config. de la Red | Manual          | 40e             | -        |
|      | Dirección de IP   | 000.000.000.000 |                 |          |
|      | Mascara de Subred | 000.000.000.000 |                 |          |
|      | Entrada           | 000.000.000.000 |                 |          |
|      | 1st DNS           | 000.000.000.000 |                 |          |
|      | 2nd DNS           | 000.000.000.000 |                 |          |
|      |                   |                 |                 |          |
|      |                   | Aplicar         |                 |          |
|      |                   |                 |                 |          |
|      |                   |                 |                 |          |
|      |                   |                 |                 |          |
|      |                   |                 |                 |          |
|      | DIT Salir         |                 |                 |          |
|      |                   |                 | 2012-02-08      | 16:38:25 |

## Ora diamo impostare il CCCAM,

| CHOI |                       |                     |                |          |
|------|-----------------------|---------------------|----------------|----------|
|      | Red                   |                     | <i>mvision</i> |          |
|      | Tipo                  | Encendido           |                |          |
|      | Red                   | Config. IP          |                |          |
| -    | Servidor              | Config. Do Servidor | OK             | _        |
|      | Net SW Download       |                     |                |          |
|      | Home Stream Server    |                     |                |          |
|      | YouTube               |                     |                |          |
|      | HomePlus              |                     |                |          |
|      | Videoclub             |                     |                |          |
|      | Download Softkey      |                     |                |          |
|      | Download Channel Data |                     |                |          |
|      |                       |                     |                |          |
|      |                       |                     |                |          |
|      | IDIT Salir            |                     |                |          |
|      |                       |                     | 2012-02-08     | 15;59;18 |

ALL'INTERNO DEL MENU SOPRA UN SERVER E DIAMO in questa schermata:

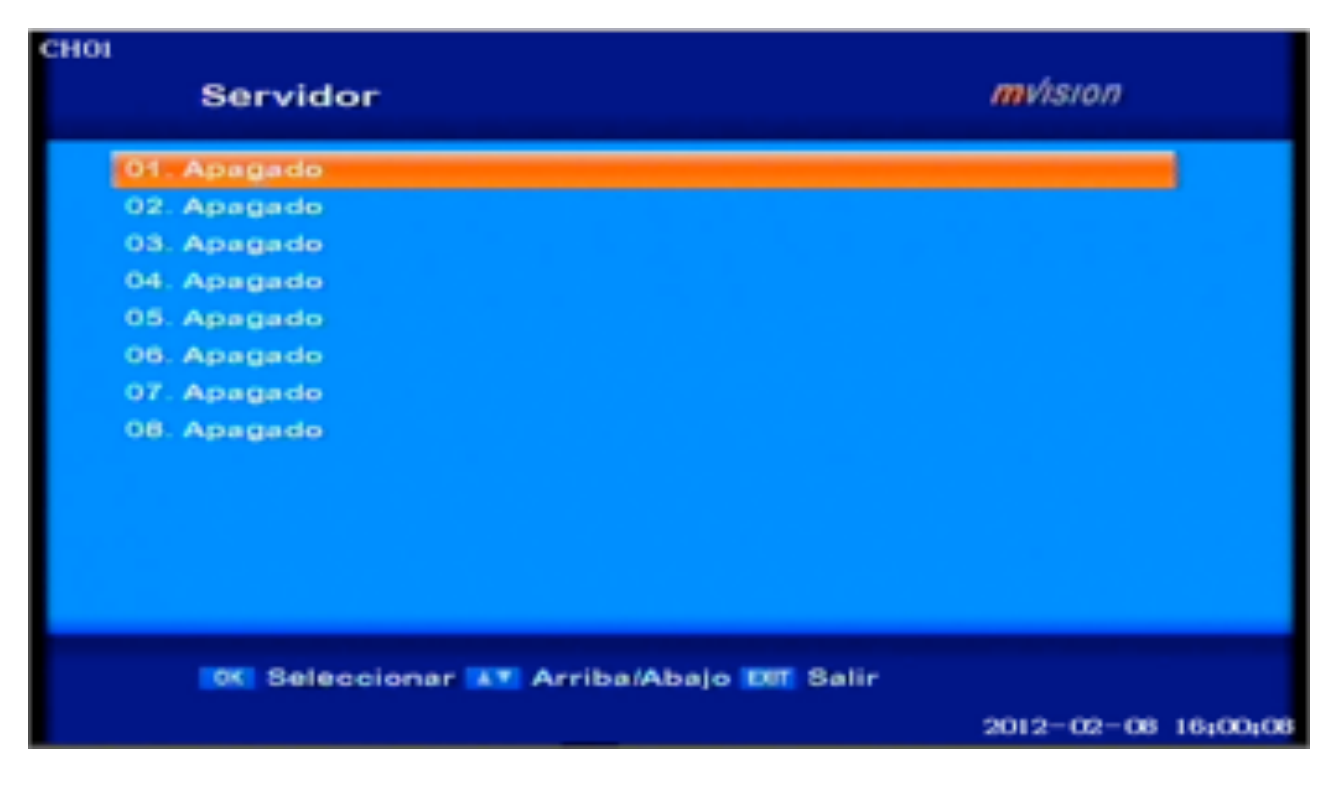

Abbiamo messo su 01 e diamo OK e porta a questa schermata:

| CHOI | Config. Do Servidor | mvision             |
|------|---------------------|---------------------|
|      | Tipe                | Apagado 4>          |
|      |                     | 00°***              |
|      |                     |                     |
|      |                     | Aplicar             |
|      |                     |                     |
|      |                     |                     |
|      | Du Salir            | 2012-02-02 18-01-21 |
|      |                     | 2012-02-06 16401431 |

IN TIPO-- tre opzioni: OFF - NEWCAMD - CCCAM CCCAM PRIMO ci concentriamo sul MENU e lasciare le seguenti opzioni:

| CHOI |                       |                  |    |
|------|-----------------------|------------------|----|
|      | Config. Do Servidor   | mvision          |    |
|      | Tipe                  | CCCAM            |    |
| _    | Nombre o Dirección IP | OK               |    |
|      | Puerto                | 00***            |    |
|      | ID.                   |                  |    |
|      | Contraeña             |                  |    |
|      |                       |                  |    |
|      |                       | Aplicar          |    |
|      |                       |                  |    |
|      |                       |                  |    |
|      |                       |                  |    |
|      |                       |                  |    |
|      |                       |                  |    |
|      | EM Salir              |                  |    |
|      |                       | 2012-02-08 16:07 | 14 |

In Nome o Indirizzo IP: inserire l'IP o dell'host TYPE NO-IP o DYNDNS Nel porto che abbiamo sul nostro SERVER DECO CHE RENDE CON ALTO SCHEDA E nelle nostre case.

ID: L'UTENTE

PASSWORD: metti la pass che te lano data

| Tipo |      |       |      | Edita | r Nor | 2AM<br>nbre |       |     |    |      |  |
|------|------|-------|------|-------|-------|-------------|-------|-----|----|------|--|
| per  |      | n e _ | i p  | i n   | 1 o 🔜 |             |       |     |    |      |  |
|      | ь    |       | d    |       | *     | •           | h     |     | I. | k    |  |
| 1    | m    | n     |      | р     | q     | •           | •     | t   | u  | v    |  |
| w    |      | У     | z    |       |       |             |       |     |    |      |  |
| 0    | 1    | 2     | а    | 4     | 5     | 6           | 7     | 0   | 9  |      |  |
|      |      |       | emor | izar  |       | Ca          | ncela | er. |    |      |  |
| 🔒 Va | dver | 4     | Ins  |       | ) < < |             | -     |     | AV | CAPS |  |

Una volta che abbiamo l'host o IP diamo una MEMORIA E VISTO A METTE POI IL MODULO IP host o NASCONDE

| or <i>mvision</i>                      |
|----------------------------------------|
| OCCAM                                  |
| pep*********************************** |
| 00***                                  |
|                                        |
|                                        |
| 010203040508020809101121314            |
| Aplicar                                |
|                                        |
|                                        |
|                                        |
|                                        |
|                                        |
|                                        |
| 2012-02-08 10-12-22                    |
|                                        |

Poi mettere il PORTA PORTA quando vedremo unico cambiamento LE PRIME DUE ALTRI NUMERI MA NON VEDI LO SCRITTORE, Poi mettere il UTENTE E PASSARE CON lo stesso editor che usiamo per IP. E prima di lasciare DOVETE premere Applica

| CHOI |                       |                              |
|------|-----------------------|------------------------------|
|      | Config. Do Servidor   | - mvision                    |
|      | Tipo                  | COCAM                        |
|      | Nombre o Dirección IP | pep                          |
|      | Puerto                | 12***                        |
|      | ID.                   | a***                         |
|      | Contraeña             | P                            |
|      |                       | 0102030405060708061011121314 |
|      |                       | Aplicar OK                   |
|      |                       |                              |
|      |                       |                              |
|      |                       |                              |
|      |                       |                              |
|      |                       |                              |
|      | INT Salir             |                              |
|      |                       | 2012-02-08 16:17:15          |

E FAREMO il server e collegati per ricevere CARD NEWCAMD per quasi lo stesso SAREBBE SOLO CAMBIARE IL DES CHIAVE (Deskey) Che di solito è 0102030405060708091011121314 che il server STESSI LA DECO:

| CHOI |                       |                              |
|------|-----------------------|------------------------------|
|      | Config. Do Servidor   | mvision                      |
|      | Тіро                  | NEWGAMD                      |
|      | Nombre o Dirección IP | 202                          |
|      | Puerto                | 30***                        |
|      | 1D                    | V****                        |
|      | Contraeña             | 7                            |
|      | Llave DES             | 0102030405060708091011121314 |
|      | -                     | Aplicar OK                   |
|      |                       |                              |
|      |                       |                              |
|      |                       |                              |
|      |                       |                              |
|      |                       |                              |
|      | Der Salir             |                              |
|      |                       | 2012-02-08 16#47#37          |

## Qui e vedere che ricevono LA CARTA CHE abbonato

| сног |             |                                          |          |
|------|-------------|------------------------------------------|----------|
|      | Servidor    | mvision                                  |          |
|      | 01. Apagado |                                          |          |
|      | 02. NEWCAMD | 202********* - 30*** - connect - 1 Cards |          |
|      | 03. Apagado |                                          |          |
|      | 04. Apagado |                                          |          |
|      | 05. Apagado |                                          |          |
|      | 06. Apagado |                                          |          |
|      | 07. Apagado |                                          |          |
|      | 08. Apagado |                                          |          |
|      |             |                                          |          |
|      |             |                                          |          |
|      |             |                                          |          |
|      |             |                                          |          |
|      |             |                                          |          |
|      | CK Selecc   | ionar 💦 Arriba/Abaio 💵 Salir             |          |
|      | 001000      |                                          |          |
|      |             | 2012-02-08                               | 16:50:34 |

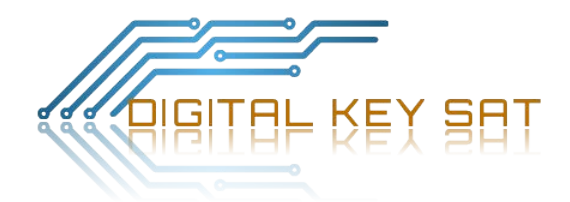